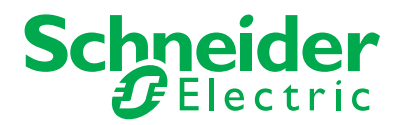

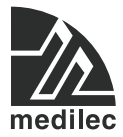

# Iso-Gard<sup>®</sup> Line Isolation Monitor (LIM) MLHG6-AU

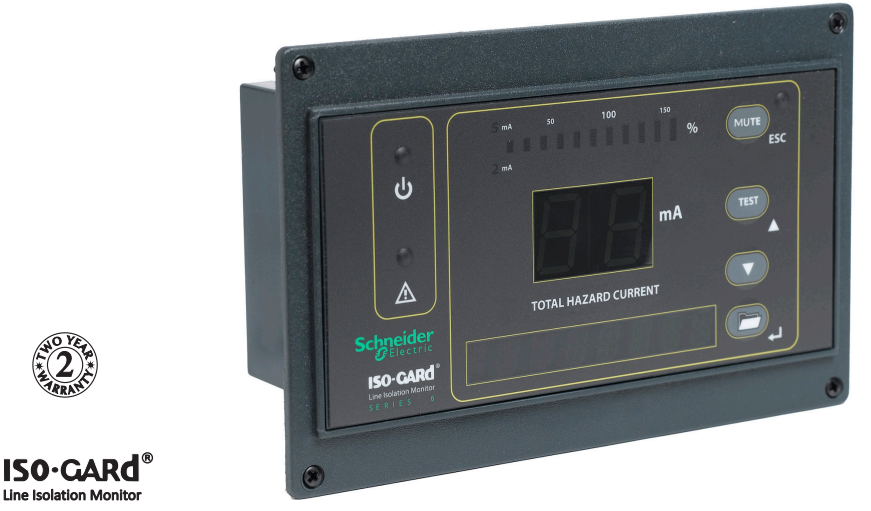

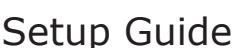

This document is intended as a guide for the basic physical setup of the Line Isolation Monitor (LIM). This document includes wiring diagrams and typical display indications of the monitor unit (LIM). For complete details, including installation, setup, settings, and troubleshooting, refer to the *Isogard Line Isolation & Overload Monitor Installation and Reference Guide* for the MLHG6 / MLHG6-AU.

Components The LIM consists of a Line Isolation Monitor display panel only. The Connector Plate, Current Transformer, Test Simulation Module and Remote Display Units are ordered as standalone items. The system is installed in a cabinet or service panel.

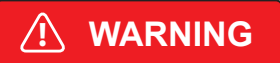

#### ELECTRIC SHOCK HAZARD

- · Disconnect all power before servicing.
- Reference AS/NZS 3003 for Installation Standard.

#### Important!

Only qualified maintenance personnel shall install, operate or service this equipment. The setup sheet and the Installation Instructions should not be viewed as sufficient for those who are not otherwise qualified to operate or service this equipment.

### Contents

| Included and Orderable Parts               |
|--------------------------------------------|
| Safety 3                                   |
| Technical Support and Product Information4 |
| Supplies Needed 4                          |
| Mounting5                                  |
| Wiring                                     |
| RS-485 Bus Wiring7                         |
| LIM Panel Display Normal Operation8        |
| LIM Panel Display Hazard (Alarm)9          |
| Navigating the Main Menu10                 |
| Initialising the Clock 10                  |
| Specifications11                           |
| Standards Complied 11                      |

Medilec is a registered trademark of Schneider Electric (Australia) Pty Ltd. All other trademarks are the property of their respective owners.

The information in this manual is provided in good faith. Schneider Electric endeavours to ensure the relevance and accuracy of the information, but assumes no responsibility for any loss incurred as a result of its use. Schneider Electric reserves the right to update the information at any time without notice.

August 2013

The LIM is supplied with a gasket. Additional components Included and are ordered separately. **Orderable Parts** 

| Catalogue<br>Number | Component or Accessory<br>Name | Part of<br>Basic<br>LIM | Ordered<br>Separately |
|---------------------|--------------------------------|-------------------------|-----------------------|
| MLHG6-AU            | Line Isolation Monitor (LIM)   | Yes                     | Yes                   |
| MLHG6C-AU           | Connector Plate                | No                      | Yes                   |
| MLHG6CT-AU          | Current Transformer            | No                      | Yes                   |
| MLHG6T-AU           | Test Simulator Module          | No                      | Yes                   |

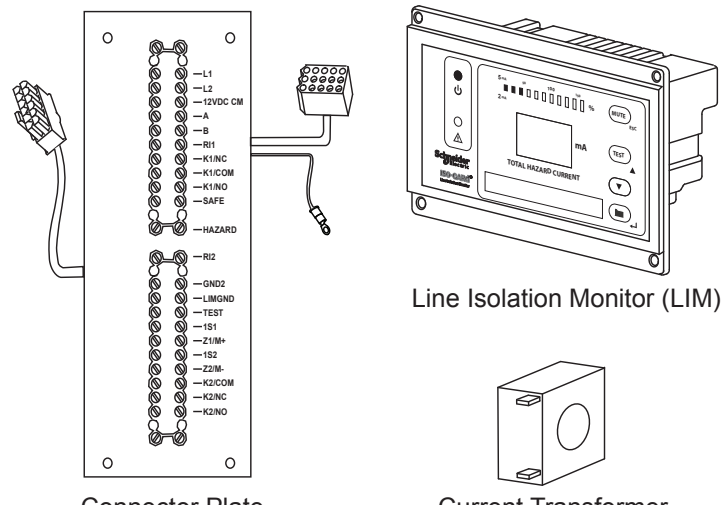

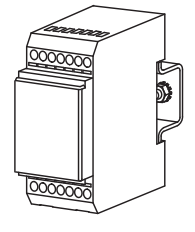

**Connector Plate** 

**Current Transformer** 

, ooooooo

MUTE

TEST

 $\overline{(}$ 

Module

Test Simulator

Safety

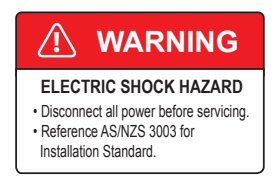

The LIM shall be mounted, assembled and wired by qualified personnel only.

The equipment must be disconnected from the power source while being installed.

| MEIIGO-AO   |                                                                                                    |
|-------------|----------------------------------------------------------------------------------------------------|
| Technical   | For assistance with technical problems, contact your nearest                                                        |
| Support and | Schneider Electric sales representative. Contact Information                                                        |
| Product     | is provided on the back cover of this document.                                                                     |
| TTOULCE     | Technical support amaily sig support adjust som au                                                                  |
| Information | rechnical support email: cis.support@cipsal.com.au                                                                  |
|             | Product Information is available online, go to:<br>http://www.clipsal.com/cis<br>select Technical and then Medilec. |

| Document Name                                                                                          | Component<br>Model  | Form<br>Number |
|----------------------------------------------------------------------------------------------------|---------------------|----------------|
| Isogard Line Isolation Monitor (LIM) Setup Guide                                                       | MLHG6-AU            | F2417/01       |
| Isogard Line Isolation & Overload Monitor<br>Installation and Reference Guide (Downloadable as<br>PDF) | MLHG6 /<br>MLHG6-AU | F2392/01 (E)   |
| Isogard Connector Plate for LIM Instructions                                                           | MLHG6C-AU           | F2393/01       |
| Isogard Current Transformer Application Note                                                           | MLHG6CT-AU          | F2396/01       |
| Isogard Test Simulator Module Application Note                                                         | MLHG6T-AU           | F2394/01       |
| Isogard Remote Display Unit for (LIM) Setup Guide                                                      | MLHG6RD-AU          | F2397/01       |
| Isogard Line Isolation & Overload Monitor (LIOM)<br>Setup Guide                                        | MLHG6               | F2395/01       |

# Supplies

MILLIOC ALL

Needed

The installer is responsible for obtaining locally the electrical fittings and hardware used to install the unit according to the wiring rules in the location where the equipment is installed.

The Iso-Gard Line Isolation & Overload Monitor Installation and Reference Guide is essential for the proper configuration and testing of the LIM. The document can be freely downloaded as a PDF file from the Internet at the following location: http://www.clipsal.com/cis select Technical and Product Groups and Medilec.

You can view and print the PDF file using the Acrobat Reader available at http://www.adobe.com.

- Mounting The LIM and associated parts must be installed in a cabinet or service enclosure. Make sure that the LIM is installed at a convenient height for viewing the display and using the front panel buttons to make menu selections. Do NOT install the LIM in a location where it can be damaged by any of the following:
  - Doors opening or closing or heavy foot traffic, such as in passageways where equipment carts are used.
  - Direct sunlight or direct sources of heat or steam.
  - Exposure to harsh chemicals, either liquid or airborne.
  - Unauthorised persons tampering with the unit.

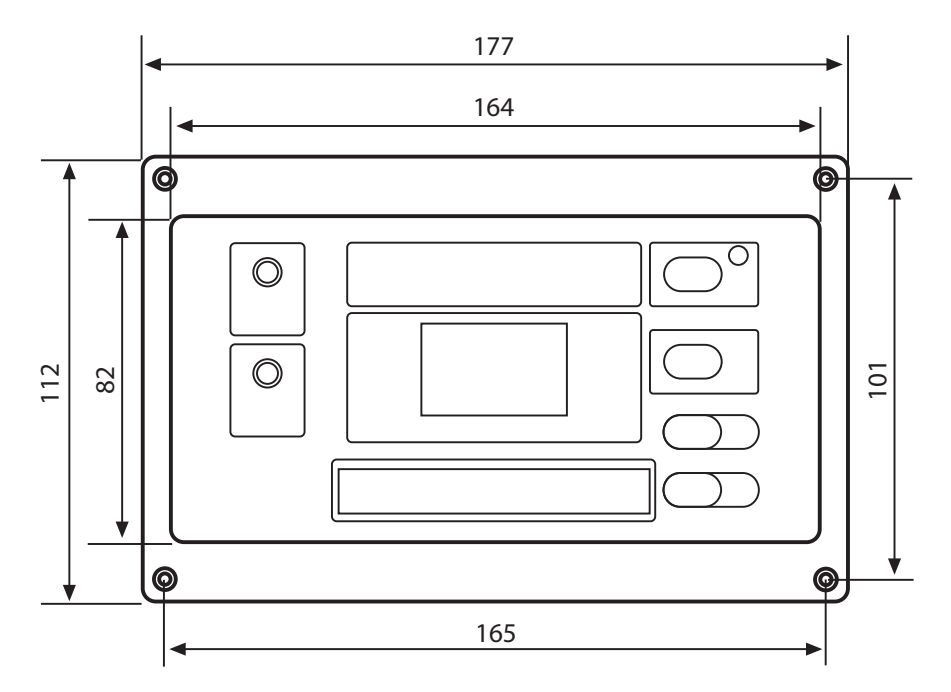

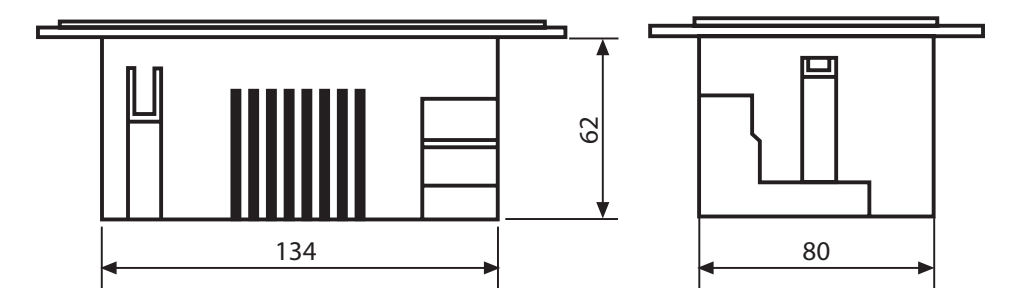

Wiring

The LIM shall be wired by qualified personnel only. Be sure to isolate the equipment from line voltages during installation.

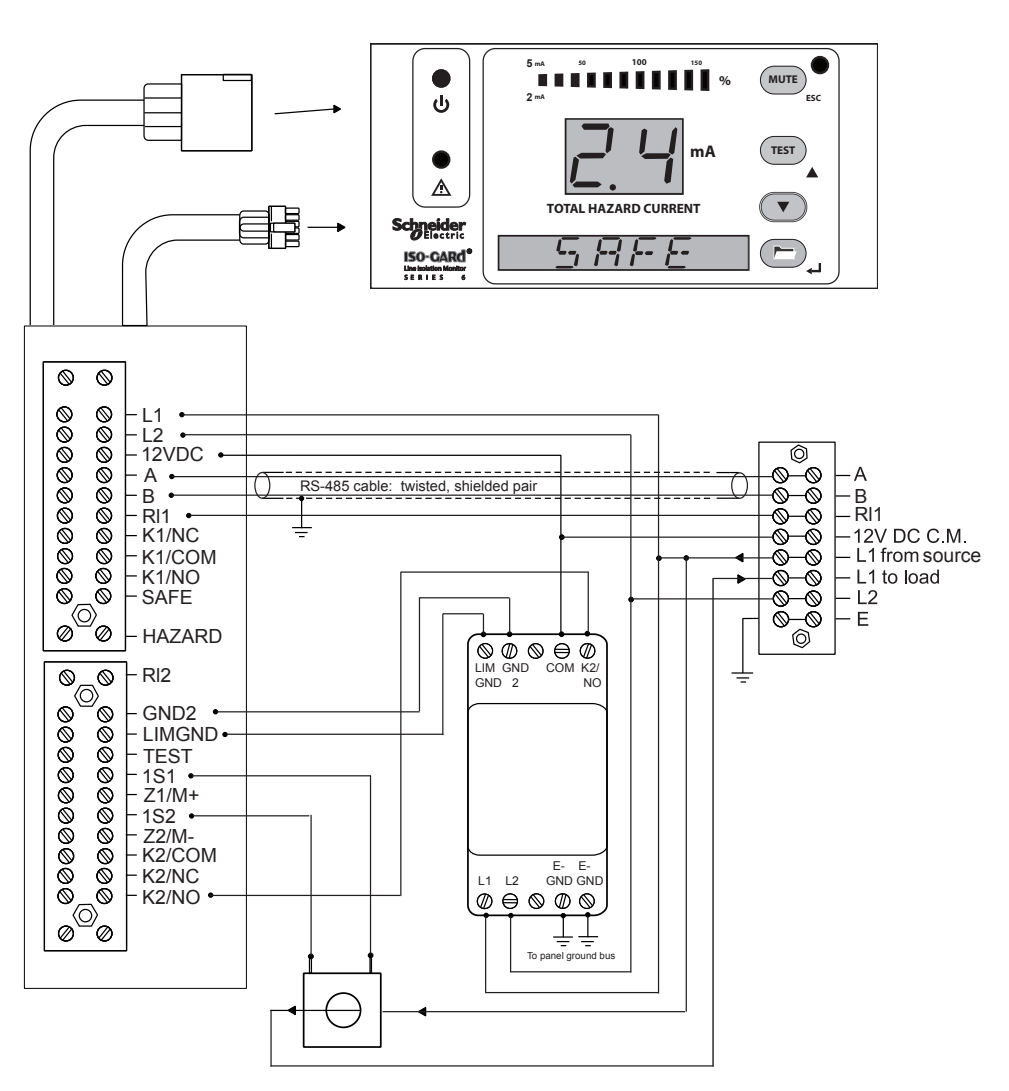

RS-485 Bus Wiring

MLHG6-AU

The network cable used to connect the RS-485 devices must have insulation rated at the highest voltage present in the enclosure.

Keep the network cable segregated from line voltage conductors.

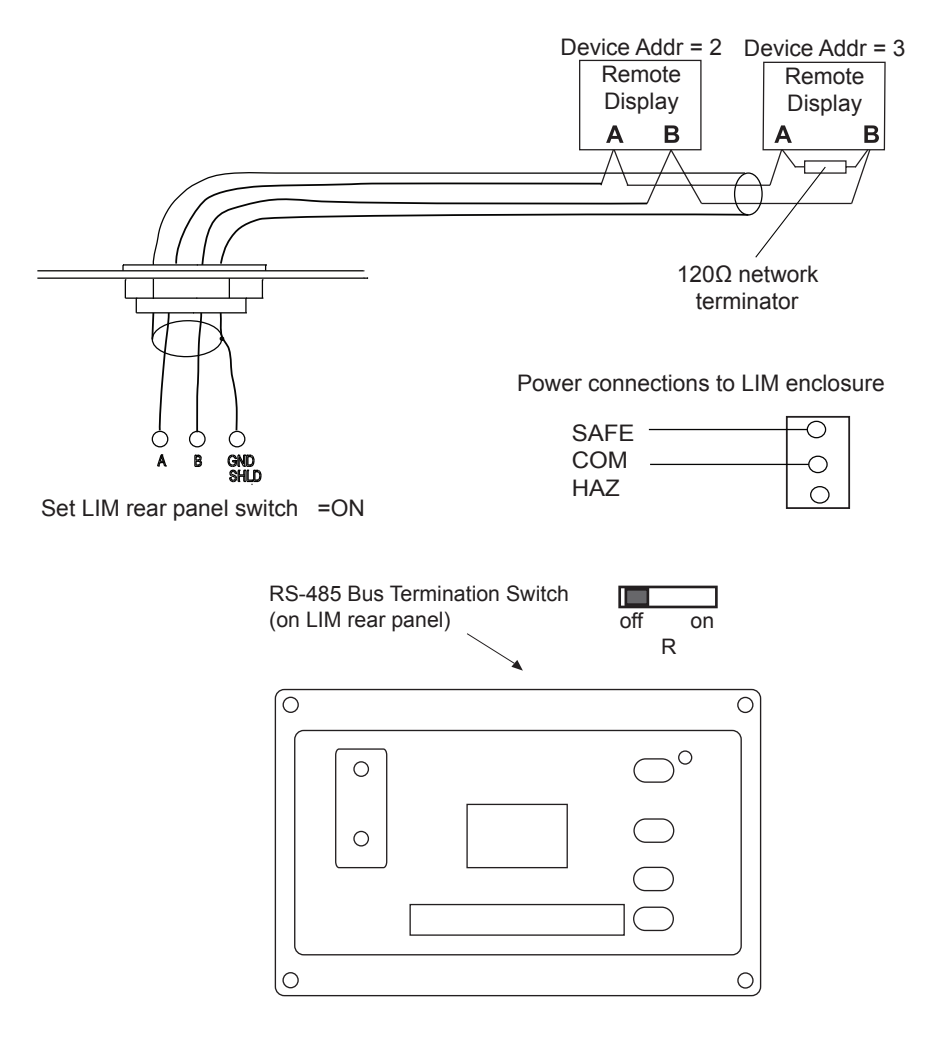

# LIM Panel Display Normal Operation

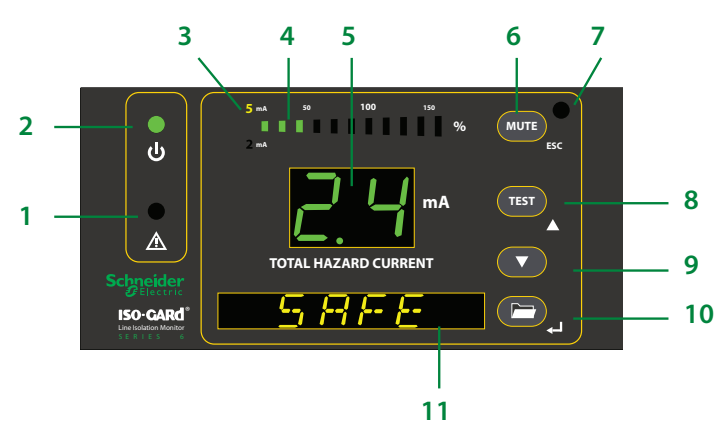

| Figure<br>Ref. | Panel Feature                                                        | Normal State                                                                                                    |
|----------------|----------------------------------------------------------------------|----------------------------------------------------------------------------------------------------|
| 1              | HAZARD LED<br>(yellow)                                               | Not illuminated.                                                                                                    |
| 2              | SAFE LED<br>(green)                                                  | Illuminated. Will be in the system normal condition when the displayed Total (Pro-spective) Hazard Current is below the 5mA response value. |
| 3              | Measuring range<br>indicator light<br>(yellow)                       | Illuminates when the 5mA THC response value has been activated.                                                                             |
| 4              | LED bar graph                                                        | In a system normal condition, only the green bars are illuminated.                                                                          |
| 5              | Seven-segment<br>display of Total<br>(Prospective)<br>Hazard Current | Green in colour for the system normal con-<br>dition.                                                                                       |
| 6              | MUTE button /<br>ESC key                                             | Moves to a higher level in the menu.                                                                                                    |
| 7              | MUTE LED                                                             | Not illuminated in the system normal condi-<br>tion.                                                                                        |
| 8              | TEST button                                                          | Activates self-test. / UP key: Moves up in the menu and increases values.                                                                   |
| 9              | DOWN key                                                             | Moves down in the menu and decreases values.                                                                                                |
| 10             | MENU key                                                             | Enters the main menu. / ENTER key: Con-<br>firms entries.                                                                                   |
| 11             | Digital display.                                                     | Reads SAFE in the normal condition. Dis-<br>plays menu options when in Menu mode.                                                           |

# LIM Panel Display Hazard (Alarm)

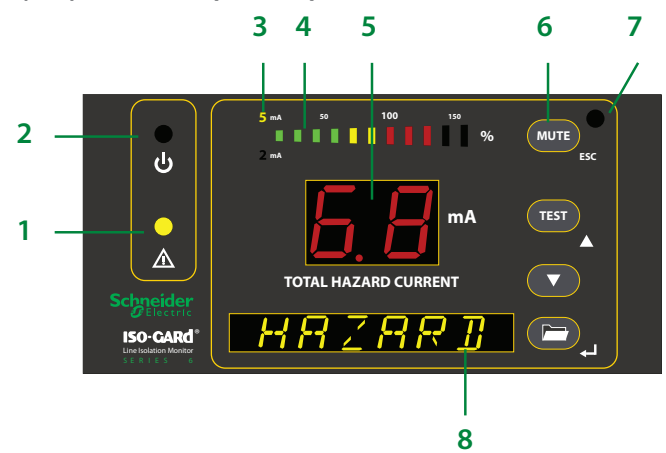

| Figure<br>Ref. | Panel Feature                                                         | Hazard (Alarm) State                                                                                                 |
|----------------|-----------------------------------------------------------------------|----------------------------------------------------------------------------------------------------|
| 1              | HAZARD LED (yellow)                                                   | Flashes yellow.                                                                                                    |
| 2              | SAFE LED (green)                                                      | Not illuminated.                                                                                                    |
| 3              | Measuring range indi-<br>cator light (yellow)                         | Indicates he 5 mA trip level has been activated.                                                                     |
| 4              | LED bar graph                                                         | In a system alarm condition, the red bars will be illuminated.                                                       |
| 5              | Seven-segment dis-<br>play of Total (Prospec-<br>tive) Hazard Current | Red in colour in a system alarm condition.                                                                           |
| 6              | MUTE button / ESC<br>key                                              | Pressing the Mute button will silence the audible alarm and activate the yellow Mute LED.                            |
| 7              | MUTE LED                                                              | Will illuminate yellow after the Mute button has been pressed and the detected fault is still present on the system. |
| 8              | Digital display.                                                      | Reads HAZARD.                                                                                                    |

# Navigating the Main Menu

#### Accessing the main menu

Hold the "MENU" button for at least one second. The device will enter into menu mode. The first item in the menu, "VALUES," will appear. The number "1" will flash.

#### Entering the password prior to menu navigation

Many submenu options may be password protected. Passwords are entered as three digit numbers. The default password is **807**. When applicable, follow the below procedure to enter the password:

- 1. A flashing number illustrates which number is currently in focus.
- 2. Use the UP/DOWN arrow key to select the correct number.
- 3. Confirm with the ENTER button.
- 4. Repeat for the next numbers until the last number is confirmed.
- 5. Settings may now be modified until the menu is exited. Reentering the menu will require a reentry of the password.

When a parameter is changed and confirmed with the enter key, the change will have an immediate effect. The unit will continue to operate while settings are modified.

#### Exiting the menu

Press the ESC key to return to the last step in the menu. Repeat this step until the display has returned to the main screen. If the unit is idle in the menu for 5 minutes, the device will automatically return to the main screen.

#### Menu structure

Refer to the Isogard Line Isolation & Overload Monitor Installation and Reference Guide (Downloadable as PDF) for a complete diagram of the menu.

# Initialising the Clock

The LIM utilizes date/time stamping. When initially energized, use the menu diagram below to set the date and time. If message code 8.80 appears on the display panel, setting the time and date will clear this alarm automatically.

| 4. SETTING | 7. Clock | Tm   | 10.34<br>A | Time: am/pm                                                      |
|------------|----------|------|------------|------------------------------------------------------------------|
|            |          | Dy   | 23/12      | Date: day/month                                                  |
|            |          | Yr   | 2011       | Year                                                             |
|            |          | DST  | off        | Daylight saving time: auto/off<br>(North America time zones only |
|            |          | EXIT |            |                                                                  |

### Specifications

| Parameter                               | Value                                                                                                    |  |
|-----------------------------------------|----------------------------------------------------------------------------------------------------|--|
| Catalogue Number                        | MLHG6-AU Line Isolation Monitor (LIM)                                                                       |  |
| Operating voltage                       | 220-240VAC typical, 50Hz, Single phase                                                                      |  |
| Measurement current limit               | 10-100A max (see Note)                                                                                      |  |
| Electrical power and signal connections | Quick-connect sockets<br>(an earthing wire must be connected from the<br>Connector Plate to the enclosure.) |  |
| Application                             | Indoor only.                                                                                                |  |
| Digital display                         | Seven segment LED.                                                                                          |  |
| Test function                           | In conjunction with the Test Simulation Module.                                                             |  |
| Hazardous current<br>threshold          | Menu selectable.                                                                                            |  |
| No user serviceable parts inside.       |                                                                                                    |  |

Note: When used in the LIOM, the maximum measurable current is 45A.

# Standards Complied

#### Declarations of Conformity

Australian/New Zealand EMC & Electrical Safety Frameworks and Standards

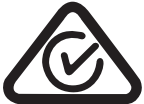

| Regulation  | Standard            | Title                                                                                         |
|-------------|---------------------|-----------------------------------------------------------------------------------------------|
| Safety      | AS/NZS3100          | General safety requirements.                                                                  |
| Performance | AS/NZS4510          | Isolated electrical supply systems for<br>medical use Design and performance<br>requirements. |
| EMC         | AS/NZS<br>61000-6-3 | General EMC Emissions requirements.                                                           |

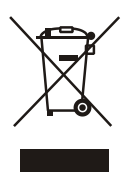

Do not dispose of this product to landfill or by incineration. This product should be disposed of by a licenced electronic waste disposal agency. In some locations it is an offense to dispose of electronic items improperly.

#### Warning

Changes or modifications not expressly approved by Schneider Electric could void the user's authority to operate the equipment.

### **Technical and Sales Support**

For assistance with technical problems or warranty enquiries, contact your nearest Schneider Electric sales representative.

#### Australia

Schneider Electric (Australia) Pty 33-37 Port Wakefield Rd, Gepps Cross, 5094, South Australia Freephone 1300 20 25 25, Freefax 1300 20 25 56 Telephone +61 8 8269 0511, Fax +61 8 8340 1724 Technical Support 1300 722 247 (Support Hotline for Australia) Technical support email: cis.support@clipsal.com.au www.schneider-electric.com.au

#### New Zealand

Schneider Electric (NZ) Ltd Auckland (Head Office) 38 Business Parade South, Highbrook, East Tamaki, Manukau 2013 P.O. Box 259370 Botany, Manukau 2163 Auckland New Zealand Telephone +64 9-829 0490, Fax +64 9-829 0491 Customer Care Tel. 0800 652 999 www.schneider-electric.co.nz

Christchurch 11 Moncur Place, Middleton, Christchurch 8024 P.O. Box 1367 Christchurch Mail Centre, Christchurch 8140 Tel. +64 3-338 9059, Fax +64 3-338 9842

### **Product Information**

To access product information online, go to: http://www.clipsal.com/cis select Technical and then Medilec.

Schneider Electric (Australia) Pty Ltd

Contact us: clipsal.com/feedback

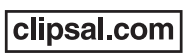

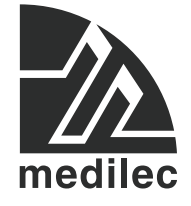

Schneider Electric (Australia) Pty Ltd reserves the right to change specifications, modify designs and discontinue items without incurring obligation and whilst every effort is made to ensure that descriptions, specifications and other information in this document are correct, no warranty is given in respect thereof and the company shall not be liable for any error therein.

© 2013 Schneider Electric. All Rights Reserved.

Medilec is a trademark of Schneider Electric Industries SAS or its affiliated companies. Other trademarks are the property of their respective owners.